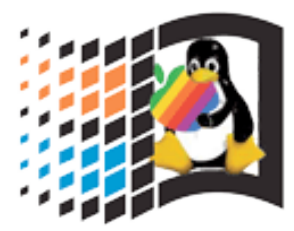

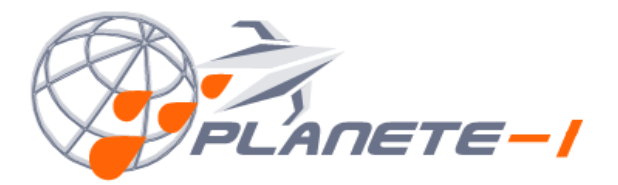

PLANETE-I – RUE DE SEUVOT – THOISY LA BERCHERE – BOURGOGNE - I<u>INFO@PLANETE-I.FR</u> MILANO - DIJON - TVA: FR49497941138 - <sup>®</sup> 02.40.70.79.21

## MANUALE ISTRUZIONE PSMDANEAIMPORT

Il modulo di sincronizzazioni prodotti e categorie tra Danea EasyFatt (versione 2009 e successive) e PrestaShop (versione 1.2.x e successive) è un modulo standard prestashop e viene installato come tutti i moduli standard prestashop:

caricare in modulo (scompattato) nella cartella modules di prestashop via ftp e assegnare permessi standard per i moduli (755 o 777 per alcuni server).

Soprattutto verificare i permessi come sopra alla sottocartella "imgs"

| PSM - 1 mod                                                                   | lulo         |          |             |  |
|-------------------------------------------------------------------------------|--------------|----------|-------------|--|
| <b>Modulo Import Danea</b> v0.98<br>Puoi importare prodotti da Danea EasyFatt | >> Configura | <b>«</b> | Disinstalla |  |

andare nel backoffice di PrestaShop nella tab Moduli, premere Installa, e apparirà il modulo con il tasto Configura

Esistono due metodi per importare/sincronizzare i prodotti, tramite file XML esportato da Danea o con il collegamento diretto, questo secondo metodo potrebbe avere problemi causati da firewall o proxy aziendali.

IMPORTANTE: prima di tutto verificare in Configura che l'id della lingua prescelta per il caricamento dei dati sia corretto (per importare in Italiano nella versione italiana di PrestaShop l'id è 3).

Da comprendere che la sincronizzazione prodotti di Danea non permette la gestione di prodotti e tabelle da parte di PrestaShop, quindi Danea DEVE cancellare tutti i prodotti esistenti e lavorare con il suo catalogo. La scelta se i prodotti sono nuovi o in aggiornamento viene fatto da Danea e non da PrestaShop (tranne un controllo intrinseco del modulo)

ATTENZIONE bisogna caricare in PrestaShop le stesse aliquote iva che si usano in Danea, in caso contrario i prodotti con quell'aliquota non saranno caricati correttamente.

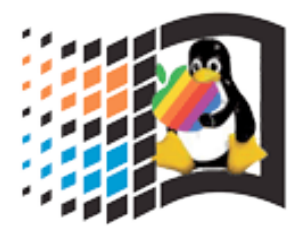

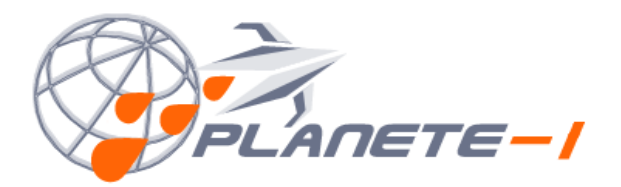

PLANETE-I – RUE DE SEUVOT – THOISY LA BERCHERE – BOURGOGNE - INFO@PLANETE-I.FR MILANO - DIJON - TVA: FR49497941138 - <sup>®</sup> 02.40.70.79.21

## **Opzioni Modulo**

| 🛃 Informazioni                |                                                       |
|-------------------------------|-------------------------------------------------------|
| Convert images?               | ● Yes ○ No                                            |
| Use price 4&5 as<br>Discount? | ● Yes 〇 No                                            |
| Usa Libero3 come<br>Home?     | ● Yes ○ No                                            |
| ID Lingua:                    | 3                                                     |
| Codice Segreto:               | (11 standard 1.2.x/1.3.x=3)<br>000000<br>(utilizzare) |

#### Il modulo presente le seguenti Opzioni: CONVERTI IMMAGINI?

se impostato a sì carica i prodotti con le relative immagini già pronte per prestashop, quindi convertite nei vari formati, in alcuni casi, il server potrebbe avere dei time-out al di fuori dei controlli possibili del modulo. In questo caso, conviene scegliere NO a converti immagini e alla fine dell'importazione andare nel back office di prestashop su

Preferenze - Immagini - Rigenera miniature e rigenerare le miniature dei prodotti.

## USA PREZZO 4 E 5 PER GLI SCONTI

L'opzione serve per utilizzare i campi prezzo 4 e prezzo 5 per impostare uno sconto.

**Prezzo 4** è uno sconto in percentuale, cioè permette di inserire una cifra es. 10% (attenzione danea scriverà 10 euro - ma PrestaShop lo interpreta come percentuale) e su PrestaShop il prodotto risulterà in offerta, visualizzando il prezzo di listino e quello scontato.

**Prezzo 5** è il prezzo scontato, come sopra ma qui si inserisce la cifra di vendita scontata. Es se il prezzo di listino è 100, il prezzo 5 è 80, prestashop metterà barrato il 100 e in offerta a 80 euro.

## **USA LIBERO 3 COME HOME:**

Abilitando questa opzione e mettendo a 1 il valore il prodotto sarà presente in home page (homefeatured).

**ID LINGUA:** L'id della lingua italiana.

#### **CODICE SEGRETO:**

Questa stringa permette di proteggere l'accesso diretto da Danea al vostro prestashop. E' molto importante settare un codice segreto e poi inserirlo nella stringa di collegamento di Danea (copiando il link che appare nella pagina) in pratica verificare che in fondo alla stringa ci sia: ?key=000000

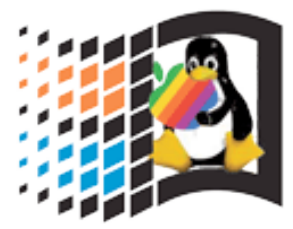

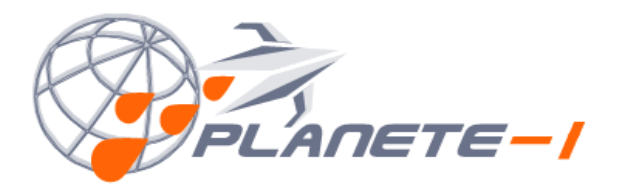

PLANETE-I – RUE DE SEUVOT – THOISY LA BERCHERE – BOURGOGNE - INFO@PLANETE-I.FR MILANO - DIJON - TVA: FR49497941138 - <sup>(2)</sup> 02.40.70.79.21

**Metodo importazione File XML (sconsigliato):** andare in Configura del modulo,

| Line Contract Contract Contrac |  |  |  |  |  |  |
|----------------------------------------------------------------------------------------------------|--|--|--|--|--|--|
| Utilizzare i comandi diretti di Danea tranne in casi speciali                                                                                                    |  |  |  |  |  |  |
| File (Danea Xml): Scegli Documento nessun docuselezionato                                                                                                    |  |  |  |  |  |  |
| Upload File CARICA PRODOTTI DAL FILE                                                                                                    |  |  |  |  |  |  |

- 1. Esportare il documento da Danea EasyFatt (ctrl-p oppure e-commerce sincronizzazione prodotti) esporta file xml
- 2. Dal modulo scegliere il documento salvato
- 3. Premere Upload File
- 4. (facoltativo) localizzare in documenti la cartella delle immagini e caricare le immagini dei prodotti via ftp nella cartella img del modulo prestashop
- 5. Premere CARICA PRODOTTI DAL FILE
- 6. il sistema impiegherà un tempo proporzionale al numero di prodotti del file XML, alla fine apparirà un messaggio di conferma "Prodotto Caricato" standard di PrestaShop

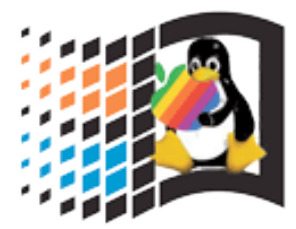

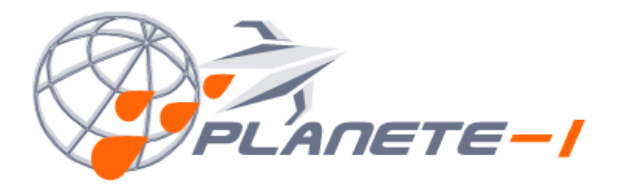

PLANETE-I – RUE DE SEUVOT – THOISY LA BERCHERE – BOURGOGNE - INFO@PLANETE-I.FR MILANO - DIJON - TVA: FR49497941138 - ® 02.40.70.79.21

#### Metodo Collegamento Diretto

andare in Danea - Aggiorna Prodotti sul Web (ctrl-p) nella scheda Impostazioni e copiare la stringa indicata nel modulo prestashop, SENZA user name e password Scegliere se fare l'invio di tutti i prodotti (dalla scheda Stato togliere la spunta da: Invia solo voci modificate), in questo caso Danea Cancellerà tutti i prodotti dal sito e li sostituirà con quelli presenti nel database, oppure se fare l'aggiornamento dei prodotti modificati dall'ultimo Upload.

| Danea Easyfatt 2009                                                                                                    |
|----------------------------------------------------------------------------------------------------|
| Aggiorna prodotti sul Web<br>Invia su sito di e-commerce catalogo prodotti XML aggiornato                                                       |
| Stato Impostazioni                                                                                                    |
| Indirizzo web di pubblicazione (URL)                                                                                                    |
| http://www.TUOSITO.it/PS/modules/daneaimport/gest.php?key=000000                                                                                |
| Login Password                                                                                                    |
| <ul> <li>Permetti di scegliere quali prodotti escludere dalla pubblicazione</li> <li>Abilita inserimento descrizione in formato HTML</li> </ul> |
| Invia Salva su file <u>C</u> hiudi <u>?</u>                                                                                                    |

#### **ATTENZIONE:**

la stringa deve essere in questo formato: http://www.TUOSITO.it/PRESTASHOP/modules/daneaimport/gest.php?key=000000 NON BISOGNA IMPOSTARE LOGIN E PASSWORD

TENERE PRESENTE CHE:

in aggiornamento il Modulo non cambia le categorie in cui sono presenti i prodotti, solo nell'import totale
 bisogna creare manualmente le aliquote iva in prestashop

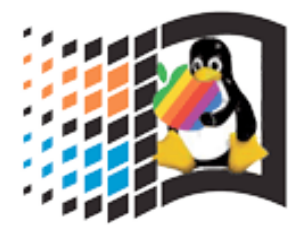

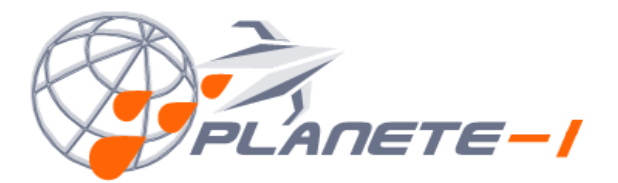

PLANETE-I – RUE DE SEUVOT – THOISY LA BERCHERE – BOURGOGNE - INFO@PLANETE-I.FR MILANO - DIJON - TVA: FR49497941138 - <sup>®</sup> 02.40.70.79.21

#### MODULO EXPORT DANEA

Il seguente modulo esporta gli ordini (con relative anagrafiche dei clienti) dal PrestaShop a Danea. Danea è poi in grado di accorgersi se l'ordine è già stato importato, o se , il cliente ha variato l'anagrafica.

## **Export Orders for Danea EasyFatt**

| 😤 Export Orders for Danea EasyFatt                                                                                                    |  |  |  |  |
|----------------------------------------------------------------------------------------------------|--|--|--|--|
|                                                                                                    |  |  |  |  |
| Genera XML                                                                                                    |  |  |  |  |
| Clicca per scaricare ultimo XML generato                                                                                                   |  |  |  |  |
|                                                                                                    |  |  |  |  |
|                                                                                                    |  |  |  |  |
| Il modulo si interfaccia automaticamente oppure tramite file:                                                                              |  |  |  |  |
| 1) Creare il file e scaricarlo                                                                                                    |  |  |  |  |
| Le funzioni di partenza e ultimo dato sono gestite solo per il file generato a mano<br>2) Oppure configurare in Danea la seguente stringa: |  |  |  |  |
| STRUMENTI - E-COMMERCE SCARICA ORDINI:                                                                                                    |  |  |  |  |
| http://www.importprestashop.com/danea/modules/daneaexport/daneadirect.php                                                                  |  |  |  |  |
| assicurarsi di aver dato i corretti permessi al modulo per il caricamento dei file (v. manuale)                                            |  |  |  |  |

L'installazione è standard:

caricare in modulo (scompattato) nella cartella modules di prestashop via ftp e assegnare permessi standard per i moduli (755 o 777 per alcuni server).

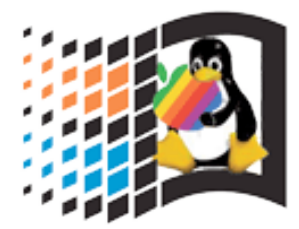

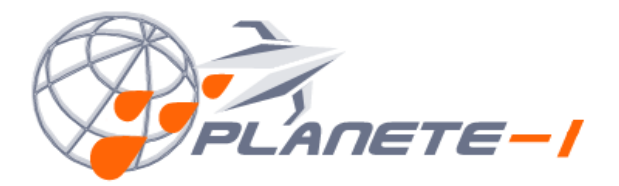

PLANETE-I – RUE DE SEUVOT – THOISY LA BERCHERE – BOURGOGNE - INFO@PLANETE-I.FR MILANO - DIJON - TVA: FR49497941138 - ® 02.40.70.79.21

Usare le funzioni del modulo di danea per scegliere data ed eventuali filtri da .... a

| 2 | Danea Easyfatt 2009                                                 | <u> </u> |
|---|---------------------------------------------------------------------|----------|
|   | Scarica ordini da Web<br>Ricevi nuovi ordini dal sito di e-commerce | Q        |
| [ | Stato Impostazioni                                                  |          |
|   | Data ultima ricezione: 25/01/2011 00:04:09                          |          |
|   | Stato: Pronto per ricevere                                          |          |
|   | ☑ Importa ordini dell'anno 2011 		 dal nr. 1 al nr.                 |          |
|   |                                                                     |          |
|   | Scarica Importa da file Chiudi 2                                    |          |

# ATTENZIONE SE IN SCARICAMENTO IL MODULO GENERA UN FILE VUOTO, sostituire la stringa terminandola con ?appver=2

Per qualunque problematica di installazione contattare il servizio di assistenza: <u>support@importprestashop.com</u> t. 0240707921